## Linking to a Library Database: [Thomson] Gale

This handout demonstrates how to create a link in Moodle to an article stored in one of the Gale or Thomson Gale databases. This provider includes the Gale Virtual Reference Library (including the *Encyclopedia of Religion* and the *New Catholic Encyclopedia*) and InfoTrac Religion and Philosophy.

## Finding an Article

6

- 1. Access the Gale Virtual Reference Library system through <u>http://www.gtu.edu/library/electronic-resources</u> or the InfoTrac Religion and Philosophy system through <u>http://www.gtu.edu/library/find-articles</u>.
- 2. Select **On-campus** if you are in your campus office or in a computer lab, or select **Off-campus** if you accessing the databases from outside the consortium network.
- 3. Search for the article as you normally would.
- 4. Select the title link for the article (do not select the full-text link).
  1. Liturgy. Lewrence A. Hoffman.
  Encyclopedia of Religion. Ed. Lindsay Jones. Vol. 8. 2<sup>nd</sup> ed. Detroit: Macmillan Reference USA, 2005. p5489-5493.
  Full-text | SPDF page(s)
- 5. Locate the **Bookmark** button on the web page (for Gale Virtual Reference Library, it is in the upper-left-hand corner of the screen; for InfoTrac Religion and Philosophy, it is in the Tools box).

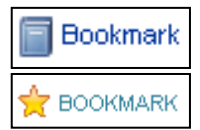

| From the pop-up<br>window, highlight<br>the URL                     | GALE<br>CENGAGE Learning                                                                                                    |                       |
|---------------------------------------------------------------------|----------------------------------------------------------------------------------------------------|-----------------------|
| underneath <b>Copy</b><br>the Bookmark                              | Bookmark                                                                                                    | Copy the Bookmark URL |
| <b>URL</b> and Copy the<br>link to your<br>computer's<br>clipboard. | Copy the Bookmark URL<br>http://go.galegroup.com/bs/i.do?id=GALEJCX3424501851&v=2.1&u=gradtul⁢=r&p=GVRL&sw=w<br>Email the Bookmark URL to yourself or to others.<br>Email the Bookmark URL |                       |

## Adding the Link to Moodle

- 1. Go to the appropriate course in Moodle and turn editing on.
- 2. From the Add a resource... drop-down menu, select Label.
- 3. Since students will be accessing the article from both on-campus and off-campus locations, you will need to create two links in the label.

 Type the author and title of the article or abstract, followed by a colon and the text "Oncampus or Off-campus." For example:

Lawrence A. Hoffman, "Liturgy," in *Encyclopedia of Religion*: On-campus or Off-campus

- 5. Highlight the text "On-campus" or "Off-campus," depending on the location from which you originally accessed the article or abstract. Thus, if you are working from your campus office, highlight the text "On-campus."
- 6. Click the **Insert/edit link** button 🖙 from the text box toolbar.
- 7. Right-click and paste the link in the Link URL field.
- 8. Select **Open in new window** from the **Target** drop-down menu.
- 9. Click the **Insert** button.
- 10. Repeat steps 6 through 9 to create the link for the other location.
  - a. In step 7, you will need to change the link slightly to accommodate the other access location.
  - An on-campus link looks like the following: http://go.galegroup.com/ps/i.do?id= GALE|CX3424501851&v=2.1&u=gradtul&it=r&p=GVRL&sw=w
  - c. An **off-campus** link looks like the following: http://0-go.galegroup.com.grace.gtu.edu/ps/i.do?id= GALE|CX3424501851&v=2.1&u=gradtul&it=r&p=GVRL&sw=w
  - d. The highlighted text demonstrates the difference between the two links.
  - e. If you are creating an off-campus link from an on-campus one, you must add the 0- [*zero dash*] before the word "go" and .grace.gtu.edu [*dot* grace *dot* gtu *dot* edu] after the word "com" delete the indicated text to create an on-campus link from an off-campus one.
- 11. Once you have created the two links, click the **Save and return to course** button.
- 12. You will see an entry for the article with two hyperlinks following it. For example:

```
Lawrence A. Hoffman, "Liturgy," in Encyclopedia of Religion: <u>On-campus</u> or <u>Off-campus</u>
```

13. Your students will now be able to access the article or abstract no matter where they are connected to Moodle.

Note: when users click on the **Off-campus** link, they will be redirected to the GTU Library Login page for authentication before being able to view the Gale Virtual Reference Library or the InfoTrac Religion and Philosophy systems.